「Amazon アカウントでお支払い」を利用される場合、すべて Amazon アカウントに 登録している情報を使用して送付先情報の入力、発注者情報をご登録いただきます。 以下オススメの操作方法をご確認ください。

【注意】必ずこの操作方法で登録しなければならない訳ではございません。 少しでもお客様の操作負担を軽減するための手順説明です。

【発注者・送付先指定のオススメ手順】

今回発送する先のお客様情報は予め Amazon アカウント内のアドレスに登録されておく ことをオススメします。こちらの操作内でも新規アドレスとして登録は可能ですが、 外部サイトからのアドレス登録の場合、クレジット情報の入力が必要となります。 (Amazon アカウント内アドレス追加の場合はクレジット情報入力不要です。)

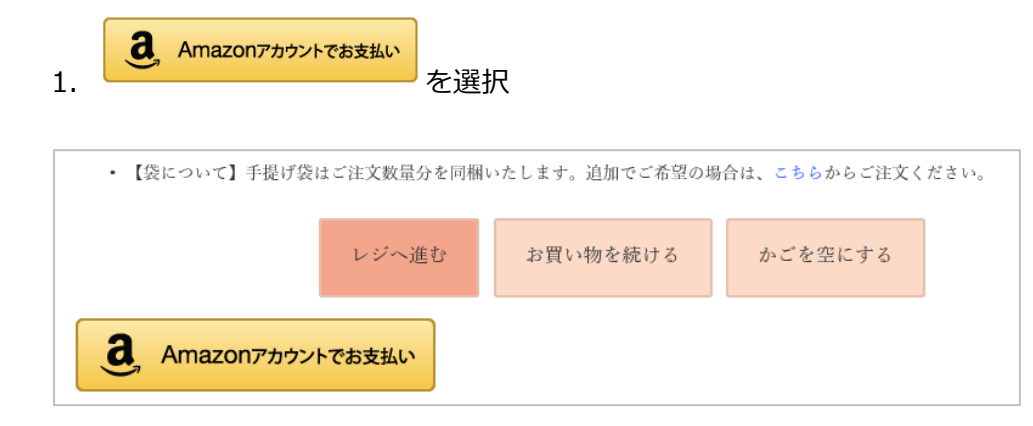

2. Amazon アカウントヘログイン

## amazon

Amazon アカウントを使用してタルトタタンにログイン

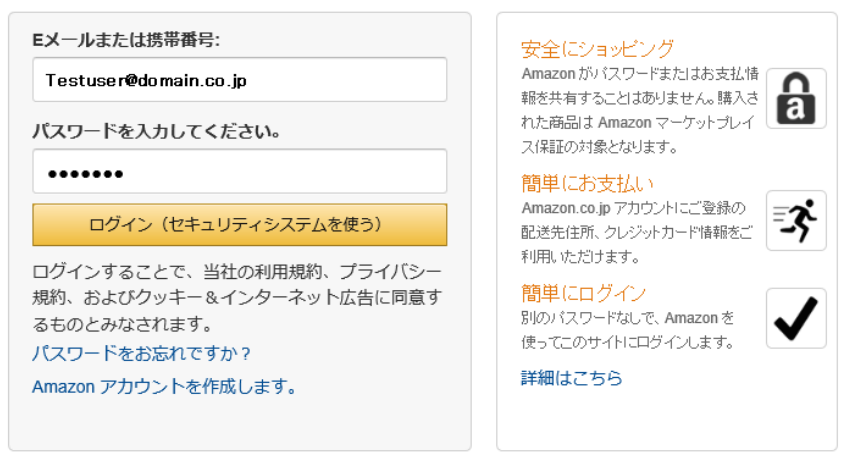

4. Amazon アカウントの"お届け先" 選択でアマゾンアカウント保有者(発注先)を選択

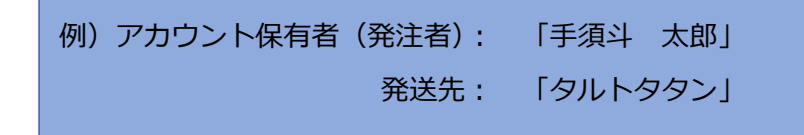

| Amazonアカウント  | <ul> <li>◆お届け先の選択</li> <li>アドレス帳からお届け先を選択してください</li> <li>Pay アドレス帳</li> <li>手須斗 太路</li> <li>012-3456岩手県盛岡市駅前1-2-3</li> <li>□本</li> <li>✓ テストユーザー 1-2-3 登録住所</li> <li>▲</li> <li>▲</li> <li>■</li> <li>■</li></ul> | <b>タルトタタン 1-2-3 </b> 流通北 盛岡市, 岩手県, <b>028-6103</b><br>Amazon Pay<br>プライバシー見り<br>ログアウト |
|--------------|----------------------------------------------------------------------------------------------------|---------------------------------------------------------------------------------------|
| 注文者情報の入力     |                                                                                                    |                                                                                       |
| ☑ お届け先の住所と同じ |                                                                                                    |                                                                                       |

※お届け先で一旦、アカウント保有者(発注者)の情報を選択します。

5. "④ 手須斗 太郎"(アカウント保有者/発注者)を選択した状態で「注文者情報の入力」 の「お届け先の住所と同じ」のチェックを外します。

| Amazonアカウント | <ul> <li>◆お届け先の選択</li> <li>アドレス帳からお届け先を選択してください</li> <li>Pay アドレス帳</li> <li>手須斗 太郎<br/>012-3456岩手県盛岡市駅前1-2-3</li> <li>● テストユーザー 1-2-8 登録住所</li> <li>● 1-2 of 17<br/>● 新規追加</li> </ul> | <b>タルトタタン 1-2-3</b> 流通北 盛岡市, 岩手県, 028-6103<br>Amazon Pay<br>プライバシー 現的 |
|-------------|----------------------------------------------------------------------------------------------------|-----------------------------------------------------------------------|
|             |                                                                                                    | <u>ログアウト</u>                                                          |
|             |                                                                                                    |                                                                       |
| 注文者情報の入力    | チェックを外す                                                                                                    |                                                                       |

☑ お届け先の住所と同じ

6.「お届け先住所と同じ」のチェックを外すと注文者情報の入力に Amazon アカウント 保有者(発注者)の情報が入ります。

| 注文者情報の入力        |                                           |                   |
|-----------------|-------------------------------------------|-------------------|
| □お届け先の住所と同じ     |                                           | 選択したアドレス情報@が自動入力さ |
| お名前 必須          | 手須斗 太郎                                    | れていることをご確認ください。   |
| お名前フリガナ 必須      | テスト タロウ                                   | ※必要に応じて変更は可能です。   |
| 電話番号 必須         | 01 - 9523 - 4315                          |                   |
| 緊急時連絡先          |                                           |                   |
| メールアドレス 必須      | testuser@domain.co.jp<br>メールアドレスをお間違えのない。 | よう、正確にご入力ください。    |
| メールアドレス (確認) 必須 | testuser@domain.co.jp                     |                   |

- 7. 注文者情報が正しく自動入力されたことを確認後、上の「お届け先の選択」
  - で「タルトタタン ®」を選択

□ お届け先の住所と同じ

| Amazonアカウント  | <ul> <li>◆お届け先の選択<br/>アドレス帳からお届け先を選択してください</li> <li>Pay アドレス帳</li> <li>手類斗 太郎<br/>012-3456岩手県盛岡市駅前1-2-3<br/>日本</li> <li>タルトタタン 1-2-3 流過:</li> <li>▲ テストユーザー 1-2-8 登録住所</li> <li>タルトタタン 1-2-3 流過:</li> </ul> | 北 盛岡市, 岩手県, 020103(3)<br>Amazon Pay<br>ブライバシー規約<br>ログアウト |
|--------------|----------------------------------------------------------------------------------------------------|----------------------------------------------------------|
| 注文者情報の入力     | 送付先「タルトタタン ®」を選択                                                                                                    |                                                          |
| □ お届け先の住所と同じ |                                                                                                    |                                                          |

8. お届け先が「タルトタタン」、発注者が「手須斗 太郎」で正しく選択されました。

| Amazonアカウント       | <ul> <li>◆お届け先の選択</li> <li>アドレス帳からお届け先を選択してください</li> <li>Pay アドレス帳</li> <li>タルトタタン</li> <li>028-6103営手県虚岡市流通北1-2-3</li> <li>日本</li> <li>✓ テストユーザー 1-2-3 登録住所</li> <li>1-2 of 17<br/>+新規追加</li> </ul> | <b>手須斗 太郎 1-2-3駅前 盛岡市岩手県,012-3456</b><br>Amazon Pay<br>プライバシー規約<br>ログアウト |
|-------------------|----------------------------------------------------------------------------------------------------|--------------------------------------------------------------------------|
| <u>いたままにのよう</u> 上 |                                                                                                    |                                                                          |

| ※Amazonのアドレス情報にはフリガナ登録がないため、フリガナが「アマゾンユーザー」と |
|----------------------------------------------|
| 表示され、送付先情報の方は変更できませんが、送付先様にフリガナ情報が送信される      |
| ことは決してございません。                                |